## 治理防災案件

## 一、 新增治理防災案件

若欲新增治理防災案件,點選治理防災書件列表之「新增案件」進行 案件基本資料及施工相關資訊填登。填登完畢後,點選「存檔」,該案件 即會上傳至業務單位承辦人員之報表中等待查核。

| GEO 水土保持申請<br>書件管理平台                                   | 系統操作手册 臺北市山坡地保育利用資訊查論系統 | -   登出                                                   |                |           |         |  |
|--------------------------------------------------------|-------------------------|----------------------------------------------------------|----------------|-----------|---------|--|
| 1 點選「治理防災書件」                                           | 潮試帳                     | 就技師,您好                                                   |                |           |         |  |
| 水土保持申請書件                                               | 10.2当作<br>              |                                                          |                |           |         |  |
| 代辦案件                                                   | \$ <sup>1</sup> 管理      |                                                          |                |           |         |  |
|                                                        | GEO 水土保持申請<br>書件管理平台    | 系統操作手冊  臺北市                                              | 5山坡地保育利用資訊查詢系統 | 16   帳號管理 | !  登出   |  |
| <u>条統公告</u> 快速旋結                                       |                         |                                                          |                | 測試中       | J號技師,您好 |  |
|                                                        |                         | 治理防災書件                                                   |                |           |         |  |
| https://jpes.geovector.com.tw/swcdor/SWCDOC/SWCDP.aspx | 案件编號:書件名稱:              | 檢查單位:                                                    | ~              |           |         |  |
|                                                        | 水保義務人: 地籍:              | ▼ 匾 ▼ 段 ▼ 小段                                             | 地號             |           |         |  |
|                                                        |                         | <b>直的</b> 清除                                             |                |           |         |  |
|                                                        | 查詢到件數:1筆 新增案件           |                                                          |                |           |         |  |
|                                                        | 案件編號                    | 書件名稱                                                     | 狀態             | 轄區        |         |  |
|                                                        | SWCDP20221115152725     | TEST123                                                  | 申請中            | 北一區       | 詳情      |  |
|                                                        |                         |                                                          |                |           |         |  |
|                                                        |                         |                                                          |                |           |         |  |
|                                                        |                         |                                                          |                |           |         |  |
|                                                        | 110臺北市信義區               | 臺北市政府工務局大地工程處<br><sup>企德路300號3樓</sup> 服務專線(02)27591109 臺 | 北市民當家熱線1999    |           |         |  |

| GEO 水土保持申請<br>書件管理平台        | 系統操作手冊  臺北市山坡地保育利用資訊查詢系統   頻號管理  登出                                                                                                    |                                      |
|-----------------------------|----------------------------------------------------------------------------------------------------|--------------------------------------|
|                             | 测试畅速技能,您好                                                                                                    | •                                    |
|                             | 治理防災害件                                                                                                    |                                      |
| 案件編號: 書件名稱:                 | GEO 水土保持申請書件管理平台 新統操作手冊   臺北市山坡地保局利用資訊查询)                                                                                                    | 系統  帳號管理  登出                         |
|                             |                                                                                                    | 测试帆號技師,您好                            |
|                             | ▶ 案件詳情<br>■ 3 填登治理防災案件基本資料                                                                                                    |                                      |
|                             | <b>案件编辑</b> [SWCDP20230105140036]                                                                                                    |                                      |
| 未什編號<br>SWCDP20221115152725 | 案件状態                                                                                                    |                                      |
|                             | <b>责件</b> 名稱                                                                                                    | æ                                    |
|                             | <b>書件類別</b> [治理防災書件 ▼]                                                                                                    |                                      |
| 110憲北市信義日                   |                                                                                                    |                                      |
|                             | 承辦技師 测试板號                                                                                                    |                                      |
|                             |                                                                                                    |                                      |
|                             |                                                                                                    |                                      |
|                             | 坐標 X:Y:Y: |                                      |
|                             | 中請日朔                                                                                                    |                                      |
|                             | 核准日期 林准文號                                                                                                    |                                      |
|                             | 次保設建築目         1000000000000000000000000000000000000                                                                                                    | 1冊 「 JA 他 」 JB 23 ( ・<br>、<br>第23) ・ |
|                             | 성문外表 <b>中期</b>                                                                                                    |                                      |

| 安供菜店               |                                                                                                    |
|--------------------|----------------------------------------------------------------------------------------------------|
|                    | 【 <mark>4</mark> 】點選「施工」頁籤,填登施工相關資訊                                                                                                    |
|                    |                                                                                                    |
| 申報開工期限             |                                                                                                    |
| 開工展延次數             |                                                                                                    |
| 保證金繳納              |                                                                                                    |
| 目的事業主管機關核定完工<br>期限 |                                                                                                    |
| 施工許可證核發日期          |                                                                                                    |
| 施工許可證核發文號          |                                                                                                    |
| 開工日期               |                                                                                                    |
| 核定完工日期             |                                                                                                    |
| 監造技師               |                                                                                                    |
| 監造技師手機             |                                                                                                    |
| 監造建築師              | ■「調選擇・                                                                                                    |
| 營造單位               |                                                                                                    |
| 廠商統一編號             |                                                                                                    |
| 工地負責人              |                                                                                                    |
| 工地負責人手機            |                                                                                                    |
| 檢查單位               | 諸選擇                                                                                                    |
|                    | 委員:                                                                                                    |
| 檢查委員               | 施工檢查日期:                                                                                                    |
|                    | 完工檢查日期:                                                                                                    |
|                    | 空拍日期:                                                                                                    |
| 空拍影像套疊             | 空拍影像套量 發現位移 三位移                                                                                                    |
|                    | 最後發信: 結果:                                                                                                    |
| 核備圖說變更             | 選擇運業         未選擇任何優素           上得應買         IX           米上傳給式開定為PDF - 檔案大小請於50mb以内                                                        |
| 停工日期               |                                                                                                    |
| 停工期限               |                                                                                                    |
| 停工展延次數             |                                                                                                    |
| 申報完工日期             |                                                                                                    |
| 竣工圖說               | <ul> <li>選擇應員 未選擇任何傳維</li> <li>上傳植式 原定為DWG,標案大小請於50mb以內</li> <li>選擇應員 未選擇任何復興</li> <li>上傳機果 ×</li> <li>上傳機式 原定為PDF,檔案大小請於50mb以內</li> </ul> |
| 完工證明書核發日期          |                                                                                                    |
| 保證金退還              |                                                                                                    |
| 施工中監督檢查紀錄          |                                                                                                    |

## 二、治理防災案件詳情瀏覽

技師於登入系統後,可點選「治理防災書件」進入治理防災書件列表, 並點選欲瀏覽之治理防災案件詳閱案件資訊。

| GEO 水土保持申請<br>書件管理平台                                  | 系統操作手冊  臺北市山坡地保育利用資訊直鉤系統   登出                                   |                                                   |                |          |         |  |
|-------------------------------------------------------|-----------------------------------------------------------------|---------------------------------------------------|----------------|----------|---------|--|
| 1 點選「治理防災書件」                                          | 潮試帳號技師,您                                                        | <u>}</u>                                          |                |          |         |  |
| 水土保持申請書件                                              | ■防災番弁<br>● 定託 番 查7 板 空気 弁 ● ○ ○ ○ ○ ○ ○ ○ ○ ○ ○ ○ ○ ○ ○ ○ ○ ○ ○ |                                                   |                |          |         |  |
| 代制案件                                                  | d自理 我定代理人                                                       |                                                   |                |          |         |  |
|                                                       | GEO 水土保持申請<br>書件管理平台                                            | 系統操作手冊  臺北市                                       | 市山坡地保育利用資訊查詢系統 | 8.  帳號管理 | !  登出   |  |
| 系統公告 快速弹站                                             |                                                                 |                                                   |                | 測試中      | 長號技師,您好 |  |
|                                                       | X                                                               | 👿 治理防災書件                                          |                |          |         |  |
| https://gee.geovector.com.tw/wecdor/SWCDDC/SWCDP.aspx | 案件编號:書件名稱:                                                      | 檢查單位:                                             | ~              |          |         |  |
|                                                       | 水保義務人: 地籍: 🗸 區                                                  | ▼ 段 ▼ 小段                                          | 地號             |          |         |  |
|                                                       |                                                                 | <b>查韵 清</b> 除                                     |                |          |         |  |
|                                                       | 查詢到件數:1筆 新增案件                                                   |                                                   |                |          |         |  |
|                                                       | 案件編號                                                            | 書件名稱                                              | 狀態             | 轄區       |         |  |
|                                                       | SWCDP20221115152725                                             | TEST123                                           | 申請中            | 北一區      | 詳情      |  |
|                                                       |                                                                 |                                                   |                |          |         |  |
|                                                       |                                                                 |                                                   |                |          |         |  |
|                                                       |                                                                 |                                                   |                |          |         |  |
|                                                       | <b>臺</b> 力<br>110臺北市信義區松總30                                     | 市政府工務局大地工程處<br><sup>0號3樓 服務専線(02)27591109 暑</sup> | 量北市民當家熱線1999   |          |         |  |

| ▶ 治理防災書件            |                                  |         |                                                                                                    | GEO 水土保持申請<br>書件管理平台 |                     |       |            |              |              | 系統操作手冊  臺北市山坡地倍再利用資訊查詢系統   硒钴管理  登3 |               |                    |               |                  |                      |             |  |   |
|---------------------|----------------------------------|---------|----------------------------------------------------------------------------------------------------|----------------------|---------------------|-------|------------|--------------|--------------|-------------------------------------|---------------|--------------------|---------------|------------------|----------------------|-------------|--|---|
| 索件編號: 畫件名稱:         | 检查單位:                            | ~       |                                                                                                    |                      |                     |       |            |              |              |                                     |               |                    |               | 31               | 試帳號技師・1              |             |  |   |
| 水保装获人: 地籍:          | ▼ 国 ▼ 段 ▼ 小段 地號                  |         |                                                                                                    |                      |                     |       |            |              |              |                                     |               |                    |               |                  |                      |             |  |   |
|                     | 30204 满珍.                        |         |                                                                                                    | ▶案件詳情                |                     |       |            |              |              |                                     |               |                    |               |                  |                      |             |  |   |
| (約到件數:1筆 新贈案件       | 2 選擇欲瀏覽的案件,                      | 點選「詳情」  |                                                                                                    | 案件編號 SWCDP202        | 2211151             | 52725 |            |              |              |                                     |               |                    | 案件狀態          | 中調中              |                      |             |  |   |
| *152                | #11.616                          | 狀態 較高   |                                                                                                    | 書件名稱 TEST123         |                     |       |            |              |              |                                     |               |                    |               |                  |                      |             |  |   |
| SWCDP20221115152725 | TEST123                          | +N+ ±-8 |                                                                                                    | 基本資料 施工              |                     |       |            |              |              |                                     |               |                    |               |                  |                      |             |  |   |
|                     |                                  | 2       |                                                                                                    | 案件编辑                 | SWC0P20221116152725 |       |            |              |              |                                     |               |                    |               |                  |                      |             |  |   |
|                     |                                  |         |                                                                                                    | 案件狀態                 | 030                 | ÷ v   |            |              |              |                                     |               |                    |               |                  |                      |             |  |   |
|                     | 臺北市政府工務局大地工程處                    |         |                                                                                                    | 書件名稱                 | TESTI               | 23    |            |              |              |                                     |               |                    |               |                  |                      |             |  |   |
| 110臺北市信義臺•          | \$1999                           |         | 器件303 影響防災事件 ~                                                                                                    |                      |                     |       |            |              |              |                                     |               |                    |               |                  |                      |             |  |   |
|                     |                                  |         |                                                                                                    |                      |                     | 序就    |            | 5 2          | 16           | 月分                                  | 身分闘学號 手機      |                    |               | 2112             |                      |             |  |   |
|                     |                                  |         |                                                                                                    | 前找人说识                |                     |       | 前班人留記<br>1 |              |              | r1                                  |               | T2                 | 0911222333    |                  |                      | 100臺北市中正區T3 |  | 1 |
|                     |                                  |         |                                                                                                    | 承辦技師                 | 测武                  | 核號    |            |              | v            |                                     |               |                    |               |                  |                      |             |  |   |
|                     |                                  |         |                                                                                                    |                      | 18.10               |       | 19         | 50 test      | 11150 34 880 | 水保計畫中                               | 水土保持法         | ব্যমালয়           | 8 陽明山國家       | ##.1+100101      | ter tet so nel litt. |             |  |   |
|                     |                                  |         |                                                                                                    |                      | -                   | -     |            |              | 0.201        | ALSIAL                              | 違現紀錄          | 0.000              | 公開税間          | ORCH             | (CROFT               |             |  |   |
|                     |                                  |         |                                                                                                    | 地籍                   | 1                   | ±#2   | JAM        | - 1          | 191          | 有                                   | 無             | 19                 | 191           | N                | N                    |             |  |   |
|                     |                                  |         |                                                                                                    |                      | 2                   | 北投    | JAH        | - 2          | 非聯結重         | *                                   | <del>10</del> | 非 <b>服約</b> 算<br>内 | 目 非職範圍<br>(内) | <u>非職範重</u><br>内 | <u>非廢約</u> 面<br>内    |             |  |   |
|                     |                                  |         |                                                                                                    |                      | 3                   | 龙段    | лш         | - 3          | 非職範圍<br>内    |                                     | =             | 非服約日内              | E 非聖絵園<br>内   | 非聖範重             | 非廢約面<br>内            |             |  |   |
|                     |                                  |         |                                                                                                    | 48.16                | 2-                  | 8 v   |            | _            | 1            | -                                   | 1             | 1                  |               |                  |                      |             |  |   |
|                     | x: source x: source x: source x: |         |                                                                                                    |                      |                     |       |            |              |              |                                     |               |                    |               |                  |                      |             |  |   |
|                     |                                  |         |                                                                                                    | 中語日期                 |                     |       |            |              |              |                                     |               |                    |               |                  |                      |             |  |   |
|                     |                                  |         |                                                                                                    | 机准日期                 |                     |       |            |              |              |                                     |               |                    |               |                  |                      |             |  |   |
|                     |                                  |         | 10.00 Million 10.00 Million 10.00 Millio |                      |                     |       |            |              |              |                                     |               |                    |               |                  |                      |             |  |   |
|                     |                                  |         |                                                                                                    | 供用关辑                 |                     |       |            |              |              |                                     |               |                    |               |                  |                      |             |  |   |
|                     |                                  |         |                                                                                                    | 0.0.2.5              | *                   | 上保持設計 | B FR DI    | 設施名<br>(位置或編 | 新<br>新<br>新  | ME STREET IN                        | 10.00 E2.xC   | 81 M               | 他终项目          |                  | RI                   |             |  |   |